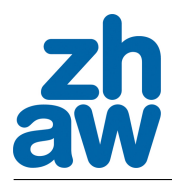

# PDE Toolbox zur Lösung von PDEs

# MNEU

Im ersten Schritt berechnen wir die Lösung folgendes Problems:

$$\begin{split} \text{Es sei } \Omega &= [0,1] \times [0,0.1] \subset \mathbb{R}^2. \text{ Gesucht ist } u: \ \Omega \to \mathbb{R} \text{ mit} \\ \\ u &= \Delta u = (1+\pi^2) \sin(\pi x) & \text{ in } \Omega \\ u &= \sin(\pi x) & \text{ auf } [0,1] \times \{0\} \cup [0,1] \times \{0.1\} \\ u &= 0 & \text{ auf } \{0\} \times [0,0.1] \cup \{1\} \times [0,0.1] \,. \end{split}$$

Das Problem ist so gestellt, dass die Lösung der von Aufgabe 7 auf Blatt 7 in der Datei  $07\_NumDiff.pdf$  entspricht. Das Modell ist unabhängig von y und lässt sich demzufolge für jedes feste y wie das d1-Problem stellen.

## Step 1\_\_\_

Rufen Sie die PDE Toolbox in der Kommandozeile auf.

>> pdetool

## Step 2: In der PDE Toolbox\_

- (a) Gebietsdefinition:
  - (i) Aktivieren Sie Options > Grid. (optional)
  - (ii) Setzen Sie ein Viereck mit der Maus.

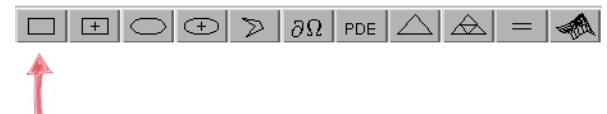

Doppelklicken Sie in das Viereck und wählen die Koordinaten für linke untere Ecke (0,0) und rechte obere Ecke (1,0.1). Der Name des Gebietes ist Omega  $(\Omega).$ 

| e <u>E</u> dit <u>O</u> ptions | Draw Bounda                      | ry P <u>D</u> E <u>M</u> esh <u>S</u> ol | ve <u>P</u> lot <u>W</u> indow <u>H</u> | elp                 |        |           |          |
|--------------------------------|----------------------------------|------------------------------------------|-----------------------------------------|---------------------|--------|-----------|----------|
|                                | $\mathbb{D} \gg  \partial\Omega$ | PDE 🛆 🗟                                  | =   🚓   🔍 [ Ger                         | heric Scalar        |        | × -0.3333 | Y: 0.118 |
| Set formula:                   | R1                               |                                          |                                         |                     |        |           |          |
|                                |                                  |                                          |                                         |                     |        |           |          |
|                                | 1                                | 1                                        | 1                                       | 1                   |        | 1         |          |
|                                | 0.8-                             |                                          |                                         |                     |        |           | -        |
|                                |                                  |                                          | 😑 🗇 🗇 Object (                          | Dialog              |        |           |          |
|                                | ~~ [                             |                                          | Object type:                            | Rectangle           |        |           |          |
|                                | 0.4                              | BI                                       | Left:                                   | 0                   |        |           | -        |
|                                |                                  |                                          | Bottom:                                 | 0                   |        |           |          |
|                                | 0.2-                             |                                          | Width:                                  | 1                   |        |           | -        |
|                                |                                  |                                          | Height:                                 | 0.1                 |        |           |          |
|                                | 0-                               |                                          | Name:                                   | Omega[              |        |           | -        |
|                                | -0.2 -                           |                                          |                                         | ок                  | Cancel |           | -        |
|                                | -0.4                             |                                          | _                                       | _                   | _      |           | -        |
|                                |                                  |                                          |                                         |                     |        |           |          |
|                                | -0.6 -                           |                                          |                                         |                     |        |           | 1        |
|                                | .0.8                             |                                          |                                         |                     |        |           |          |
|                                |                                  |                                          |                                         |                     |        |           |          |
|                                | -1.5                             | -1                                       | -0.5                                    | 0                   | 0.5    | 1         | 1.5      |
| Info:                          | Adjust size and                  | for position of selecter                 | d object(s), and renam                  | e obiect if desired |        |           | 5.4      |

(b) Festlegung der Randwerte:

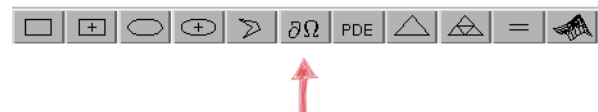

Klicken Sie auf das Symbol  $\partial\Omega$ . Klicken Sie auf ein Randstück. Es wird nun dargestellt welche Möglichkeiten Sie haben, Randwerte zu setzen. Unser Problem hat am linken  $(\{0\} \times [0, 0.1])$  und rechten Rand  $(\{1\} \times [1, 0.1])$  Dirichlet-Nullrandwerte. Da das die Standardeinstellung in der Toolbox ist brauchen wir an diesen Stellen nichts weiter zu tun. Am oberen und unteren Rand wählen wir ebenfalls Dirichlet Randwerte aber diesmal nicht Null sondern so, dass die exakte Lösung aus dem 1d-Problem als Lösung überhaupt möglich ist. Markieren Sie beide Ränder ( $[0, 1] \times \{0\} \cup [0, 1] \times \{0.1\}$ ) durch Anklicken und gleichzeitiges Halten der Shift-Taste. Doppelklick auf den markierten Rand öffnet das passende Menuefenster:

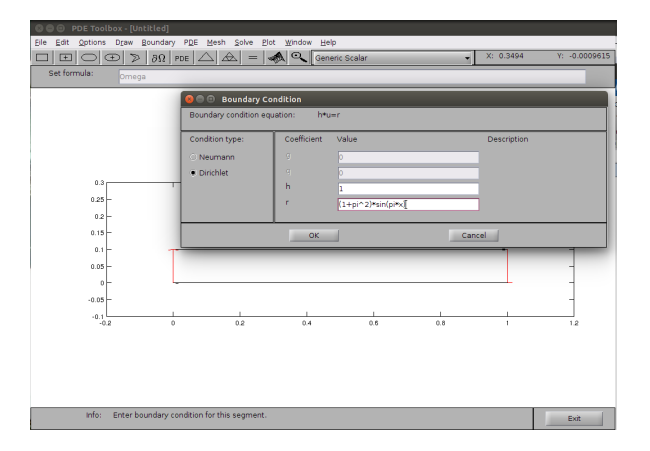

(c) Bestimmung des Modells:

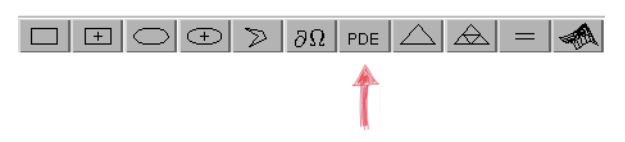

Klicken Sie das Symbol PDE in der Symbolleiste. Im geöffneten Fenster können Sie Ihr Modell zusammenstellen:

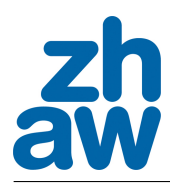

| 🕄 🕀 🕣 PDE Toolbox - [Untitled] |                                |               |                   |           |               |
|--------------------------------|--------------------------------|---------------|-------------------|-----------|---------------|
| Ele Edit Options Draw Boundary | PDE Mesh Solve Plot            | Window Help   | -1                | Y 0.8     | 28 V: 0.09495 |
|                                |                                | Genenc So     | alar              | • . • • • | 1. 0.03435    |
| omega                          |                                |               |                   |           | _             |
|                                | 😕 😑 🕤 PDE Specificat           | ion           |                   |           |               |
|                                | Equation: -div(c*g             | rad(u))+a⇒u=f |                   |           |               |
|                                | Type of PDE:                   | Coefficient   | Value             |           |               |
|                                | Eliptic                        | c             | 1.0               |           |               |
|                                | O Parabolic                    | a             | 1.0               |           |               |
| 0.3                            | <ul> <li>Hyperbolic</li> </ul> | f             | (1+pi^2)*sin(pi*x | 1         |               |
| 0.25                           | 😳 Eigenmodes                   | d             | 1.0               |           |               |
| 0.2 -                          |                                |               |                   |           |               |
| 0.15                           |                                | OK            |                   | Cancel    |               |
| 0.1                            |                                |               |                   |           | -             |
| 0.05                           |                                |               |                   |           | -             |
| 0- L                           |                                |               |                   |           | -             |
| -0.05                          |                                |               |                   |           | -             |
| -0.1                           | 0.2                            | 0.4           | 0.6               | 0.8 1     | 1.2           |
|                                |                                |               |                   |           |               |
|                                |                                |               |                   |           |               |
|                                |                                |               |                   |           |               |
|                                |                                |               |                   |           |               |
|                                |                                |               |                   |           |               |
| Into: Specify type of PD       | and applicable coefficients.   |               |                   |           | Exit          |

(d) Makrotriangulierung des Gebiets:

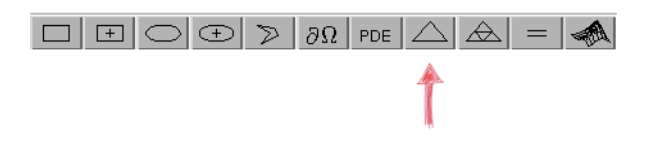

Es sieht dann ungefähr so aus:

| Bit E (applied particular)       PEE Meth Solve Edit Modew Labb         Image: Control Dial (applied particular)       300 (rec) (mage)         Set formula:       (mage)                                                                                                    | 😣 🗇 🐵 PDE Toolbox - [Untitled]                                                                                                    |
|----------------------------------------------------------------------------------------------------|----------------------------------------------------------------------------------------------------|
| Image: Sector data         Image: Sector data         Image: | Ele Edit Options Draw Boundary PDE Mesh Solve Elot Window Help                                                                                                    |
| Set formula:                                                                                                    | $\square \square \square \bigcirc \bigcirc \bigcirc \bigcirc \bigcirc \land \land \Omega \square PDE \bigtriangleup \textcircled{A} = - \cancel{A} \bigcirc \bigcirc \square Generic Scalar - \checkmark \times 0.3831 \qquad \forall: 0.2865$ |
|                                                                                                    | Set formula: Omega                                                                                                    |
| Info: Initialized much consists of 22 order and 40 triangler                                                                                                    |                                                                                                    |
| Into: Instanced missi consists of az nodes and 40 changes.                                                                                                    | Exit                                                                                                    |

(e) Verfeinern Sie das Gitter:

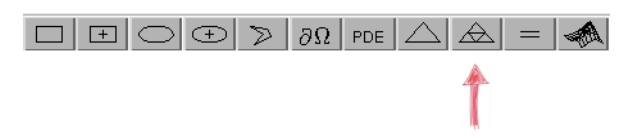

Klicken Sie das Dreieckssymbol. Jeder Klick drittelt alle Dreiecke ein Mal. Nach dreimaligem Klicken erhalten Sie dieses Rechengitter:

|                      |                             |                          |                | _             | _       | _   | _        | _        |              |
|----------------------|-----------------------------|--------------------------|----------------|---------------|---------|-----|----------|----------|--------------|
| 😣 🗇 💿 PDE Toolbox -  | [Untitled]                  |                          |                |               |         |     |          |          |              |
| Ele Edit Options Dra | w Boundary PDE              | Mesh Solve Elc           | t Window }     | Help          |         |     |          |          |              |
|                      | $\gg \partial \Omega$ pde 2 |                          | G G            | eneric Scalar |         |     | X: 0.41  | 29       | r: 0.01995   |
| Set formula:         | mega                        |                          |                |               |         |     |          |          |              |
|                      |                             |                          |                |               |         |     |          |          |              |
|                      |                             |                          |                |               |         |     |          |          |              |
|                      |                             |                          |                |               |         |     |          |          |              |
|                      |                             |                          |                |               |         |     |          |          |              |
|                      |                             |                          |                |               |         |     |          |          |              |
|                      |                             |                          |                |               |         |     |          |          |              |
|                      |                             |                          |                |               |         |     |          |          |              |
|                      |                             |                          |                |               |         |     |          |          |              |
|                      |                             |                          |                |               |         |     |          |          |              |
| 0.1                  |                             |                          |                | *******       | 0040000 |     | 0000000  | io hanna | 36.          |
|                      |                             |                          |                |               |         |     |          |          | 驖            |
| 0.03                 | 45                          |                          |                |               |         |     |          |          | ¥8           |
|                      | eece and the second         | CONTRACTOR OF CONTRACTOR |                | 20070300      |         |     | 00000000 | 1000000  | 998)<br>1990 |
|                      | 0.1 0.2                     | 0.5                      | 0.4            | 0.5           | 0.6     | 0.7 | 0.0      | 0.9      |              |
|                      |                             |                          |                |               |         |     |          |          |              |
|                      |                             |                          |                |               |         |     |          |          |              |
|                      |                             |                          |                |               |         |     |          |          |              |
|                      |                             |                          |                |               |         |     |          |          |              |
|                      |                             |                          |                |               |         |     |          |          |              |
|                      |                             |                          |                |               |         |     |          |          |              |
|                      |                             |                          |                |               |         |     |          |          |              |
|                      |                             |                          |                |               |         |     |          | _        |              |
| Info: Refi           | ned mesh consists of        | 1369 nodes and 2!        | 560 triangles. |               |         |     |          |          | Exit         |

(f) Durch Anklicken des "="-Symbols in der Menueleiste aktivieren wir in der Löser des Modells:

| $\bigcirc$ | Ð | $\geqslant$ | $\partial \Omega$ | PDE | $\bigtriangleup$ | <br>= |  |
|------------|---|-------------|-------------------|-----|------------------|-------|--|
|            |   |             |                   |     |                  | 4     |  |
|            |   |             |                   |     |                  |       |  |

Sie sehen anschließende eine graphische Darstellung der Lösung. Die Interpretation können Sie an der rechtsstehenden Legende ablesen:

| 😕 😑 🐵 PDE Toolbox    | - [Untitled]              |                   |                   |            |              |        |     |     |           |            |
|----------------------|---------------------------|-------------------|-------------------|------------|--------------|--------|-----|-----|-----------|------------|
| Eile Edit Options Dr | aw <u>B</u> oundar        | y P <u>D</u> E Me | ish <u>S</u> olve | Plot Wind  | low Help     |        |     |     |           |            |
|                      | $\supset \partial \Omega$ | PDE 🛆             | <u></u>           | -          | Generic      | Scalar |     | •   | X: 0.3343 | Y: 0.2683  |
| Set formula:         | mega                      |                   |                   |            |              |        |     |     |           |            |
|                      |                           |                   |                   |            |              |        |     |     |           |            |
|                      |                           |                   |                   |            |              |        |     |     |           |            |
|                      |                           |                   |                   |            |              |        |     |     |           |            |
|                      |                           |                   |                   |            |              |        |     |     |           |            |
|                      |                           |                   |                   |            |              |        |     |     |           |            |
|                      |                           |                   |                   |            |              |        |     |     |           |            |
|                      |                           |                   |                   |            |              |        |     |     |           |            |
|                      |                           |                   |                   |            |              |        |     |     |           |            |
|                      |                           |                   |                   |            | Color u      |        |     |     |           |            |
| 0.1                  |                           |                   |                   |            |              |        |     |     |           | <b>•</b>   |
| 0.05                 |                           |                   |                   |            |              |        |     |     |           | 0.5        |
|                      |                           |                   |                   |            |              |        |     |     |           |            |
| 0                    | 0.1                       | 0.2               | 0.3               | 0.4        | 0.5          | 0.6    | 0.7 | 0.8 | 0.9       | , <u> </u> |
|                      |                           |                   |                   |            |              |        |     |     |           |            |
|                      |                           |                   |                   |            |              |        |     |     |           |            |
|                      |                           |                   |                   |            |              |        |     |     |           |            |
|                      |                           |                   |                   |            |              |        |     |     |           |            |
|                      |                           |                   |                   |            |              |        |     |     |           |            |
|                      |                           |                   |                   |            |              |        |     |     |           |            |
|                      |                           |                   |                   |            |              |        |     |     |           |            |
|                      |                           |                   |                   |            |              |        |     |     |           |            |
| Info: Sel            | ect a new plo             | t, or change      | mode to alt       | er PDE, me | sh, or bound | aries. |     |     |           | Exit       |
|                      |                           |                   |                   |            |              |        |     |     |           |            |

(g) Es gibt verschiedene Darstellungmöglichkeiten und somit Möglichkeiten einer qualitativen Beurteilung des Ergebnisses. Klicken Sie dazu das rechte Symbol auf der Menueleiste:

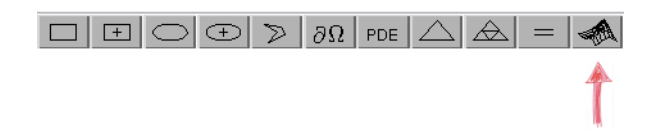

(h) Speichern aller Informationen: File > Save as ... Geben Sie den Namen MyFirstPDE.m und achten Sie darauf, dass die Datei im root-Verzeichnis Numerik

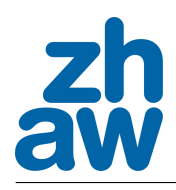

gespeichert wird. Sie können jetzt die PDE Toolbox schließen.

(i) Durch Aufruf von

>> MyFirstPDE

wird alles wieder ausgeführt und dargestellt, wie Sie es in der PDE Toolbox veranlasst hatten.

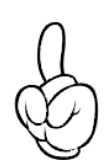

Obacht: Die Datei MyFirstPDE.m, die Matlab erstellt hat, sollten Sie nicht editieren. Es sei denn Sie sind sich absolut sicher, dass Sie wissen was Sie tun. Sie dient im Wesentlichen dazu, alles was Sie getan haben für die Nachwelt oder eben den nächsten Arbeitstag aufzubewahren, damit Sie nicht jedes Mal alles neu eingeben müssen.

Step 3: Weiterverarbeitung der Ergebnisdaten, EOC\_

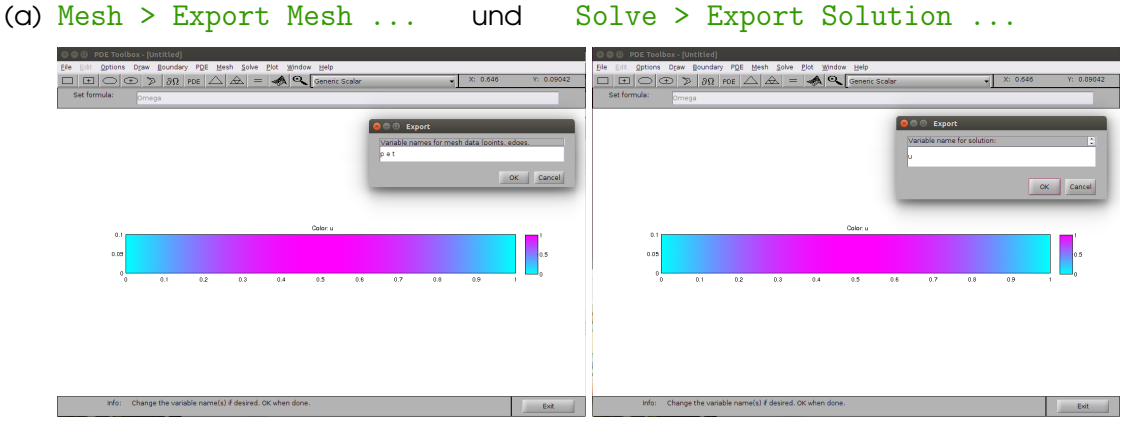

speichert alle Gitterinformationen in die Felder p e t (point/edge/triangle)

| >> whos |        |       |        |            |
|---------|--------|-------|--------|------------|
| Name    | Size   | Bytes | Class  | Attributes |
|         |        |       |        |            |
| е       | 7x176  | 9856  | double |            |
| р       | 2x1369 | 21904 | double |            |
| t       | 4x2560 | 81920 | double |            |
| u       | 1369x1 | 10952 | double |            |
|         |        |       |        |            |

(b) Die exportierten Felder beinhalten die Information

>> Nt = length(t);
>> Np = length(p);

das heišt es gibt  $N_t = 2560$  Dreiecke im Gitter und  $N_p = 1369$  Freiheitsgrade, also Dreiecksecken. Jedes Dreieck und jeder Knoten wird mit einer Nummer identifiziert. Jeder Knoten besitzt bezüglich eines Dreiecks auch eine lokale Nummer.

Nehmen wir zum Beispiel das Dreieck mit der Nummer 42:

>> t(:,42) ans = 33 410 1266

(Die vierte Komponente ignorieren wir.)

410

33

1

42

3

1266

Dreieck 42 hat also die Ecken 33, 410 und 1266 (die lokale Nummerierung verläuft immer gegen den Uhrzeigersinn; darauf kann man sich verlassen). Die Koordinaten der Eckknoten sind im Feld p gepseichert:

| >> p(:,33) | >> p(:,410) | >> p(:,1266) |
|------------|-------------|--------------|
| ans =      | ans =       | ans =        |
| 0.0500     | 0.0375      | 0.0462       |
| 0.1000     | 0.1000      | 0.0938       |

Es wird also das Dreieck mit der Nummer 42 aufgespannt durch die Punkte

$$P_1 = (x_{33}/y_{33}) = (0.05/0.1),$$
  

$$P_2 = (x_{410}/y_{410}) = (0.0375/0.1)$$

und

$$P_3 = (x_{1266}/y_{1266}) = (0.0462/0.0938).$$

Nun liegt es auf der Hand, dass u in der i-ten Komponente den Wert der Lösung bei der i-ten Koordinate  $(x_i, y_i)$  beinhaltet:

$$u(i) = u(x_i, y_i)$$

(c) Jetzt eine kleine Aufgabe:

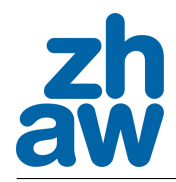

- (i) Erstellen Sie ein Verzeichnis PDE.
- (ii) Schreiben Sie eine Funktion MaxGridWidth(p,t) im Verzeichnis PDE, (s. Abbildung 1)
- (ii) Schreiben Sie ein Programm MyPDEPostProcessing, welches MaxGridWidth aufruft und die Gitterweite h ausgibt:

>> MaxGridWidth(p,t)
ans =
 0.0125

(iii) Erstellen Sie ein Feld uex mit

uex(i) =  $\sin(\pi x_i)$ .

Berechnen Sie den Fehler in der  $\infty$ -Norm

 $\|u - u_{\mathrm{ex}}\|_{\infty} = \operatorname{norm}(u-\operatorname{uex}, \operatorname{inf}).$ 

Ausgabe (Programmcode s. Abbildung 2):

(iv) Verfeinern Sie das Gitter 2,3,4,5-Mal und berechnen Sie jeweils die maximale Gitterweite und den zugehörigen Fehler. Speichern Sie die Werte (per Hand) in die Felder Err und Gri:

Err=[6.91e-05 2.21e-05 6.75e-06 1.99e-06]; Gri=[2.50e-02 1.25e-02 6.25e-03 3.13e-03];

Anschliesend ermitteln Sie die Konvergenzordnung mit der Funktion EOCh:

EOCh(Err,Gri)

Ausgabe:

Konvergenzordnung p(1)=1.64e+00 Konvergenzordnung p(2)=1.71e+00 Konvergenzordnung p(3)=1.77e+00

Es gilt also für das Programm:

 $||u - u_{\text{ex}}||_2 = \mathcal{O}(h^{1.77}).$ 

```
function hmax=MaxGridWidth(p,t)
N = length(p);
hmax = 0;
for k=1:N
    node = t(1:3,k);
    h(1) = norm(p(:,node(1))-p(:,node(2)));
    h(2) = norm(p(:,node(2))-p(:,node(3)));
    h(3) = norm(p(:,node(1))-p(:,node(3)));
    hm = max(h);
    if hm>hmax hmax=hm; end
end
end
```

Abbildung 1: PDE/MaxGridWidth.m

```
close all
% clear all: ACHTUNG: dieser Befehl würde Ihre exportierten
Felder p,t und u wieder löschen !!!
addpath('PDE')
h=MaxGridWidth(p,t);
uex=sin(pi*p(1,:));
Error=norm(u-uex',inf);
fprintf('%.2e %.2e\n',h,Error);
```

Abbildung 2: MyPDEPostProcessing.m

#### Step 4: Eine Aufgabe\_

Ihre Firma richtet ein neues Grošraumbüro ein, in welchem auch Sie einen neuen Arbeitsplatz zugewiesen bekommen. Per Zufall ist der Architekt, der die Räumlichkeiten renoviert ein Tischtenniskollege Ihres KFZ-Mechanikers, der Ihnen noch etwas schuldig ist. Auf diesem Weg erhalten Sie die Pläne des Raumes.

Sie arbeiten am liebsten bei lauschigen  $25^{\circ}$  C. Unter Zuhilfenahme der Raumpläne des Architekten wollen Sie errechnen welchen Arbeitsplatz Sie bevorzugen, damit Sie möglichst rasch einen Wunsch äußern können, sobald Ihr Chef Sie danach fragt.

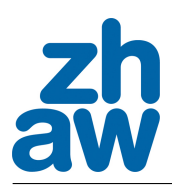

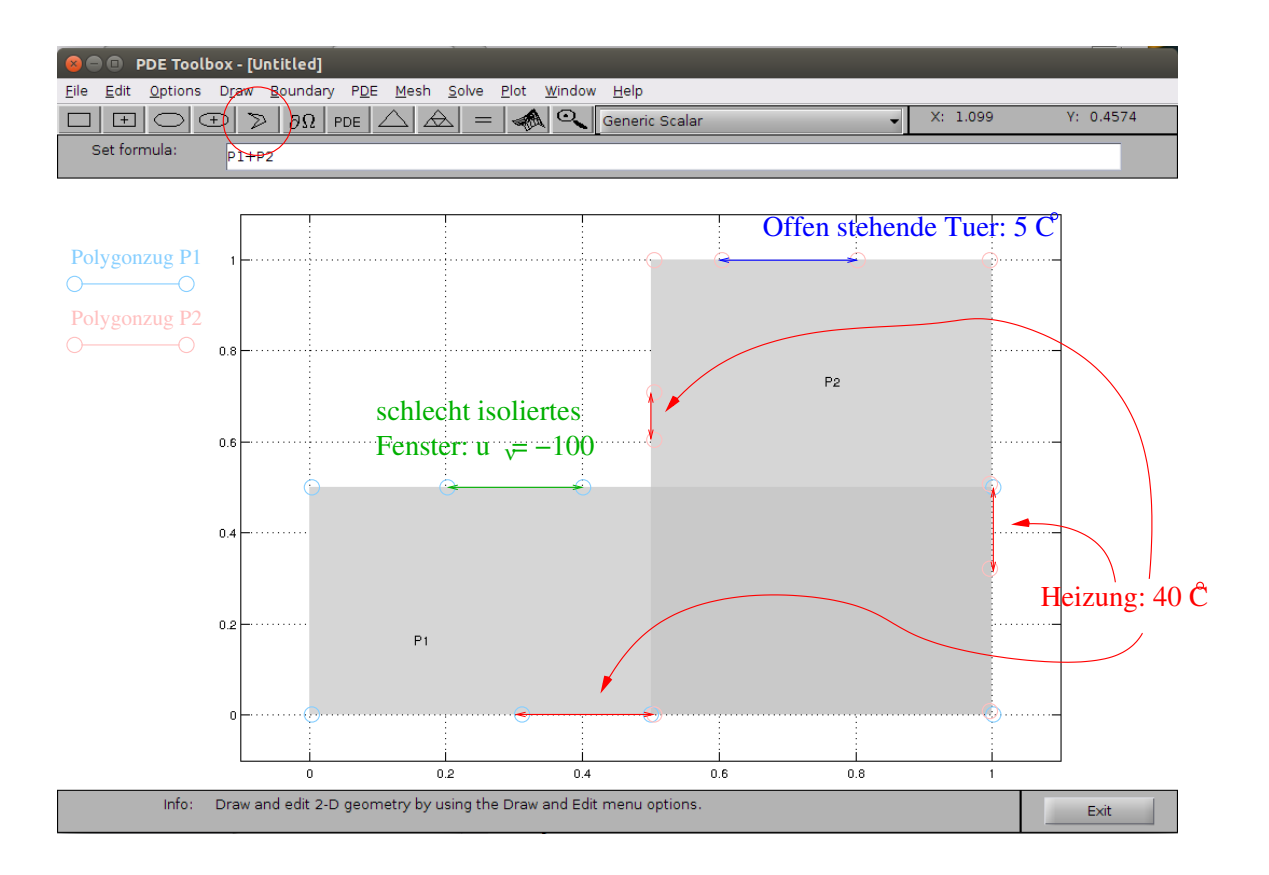

(a) Randwerte setzen:

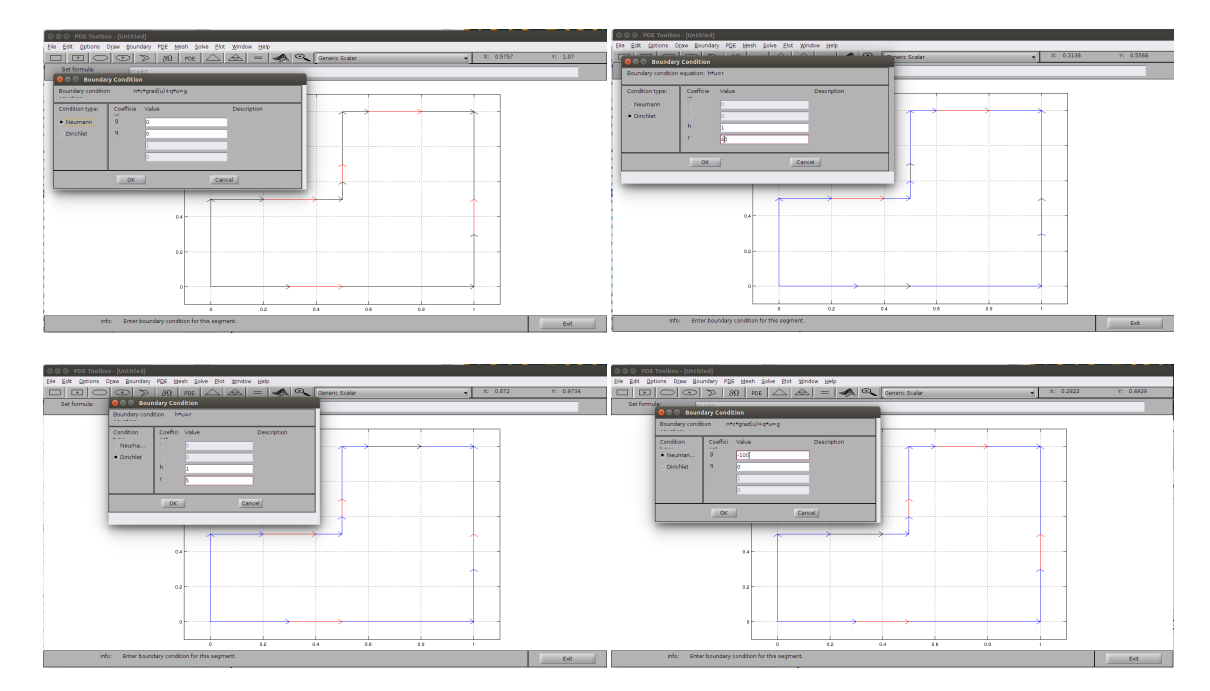

(b) Modell definieren und Gebiet triangulieren:

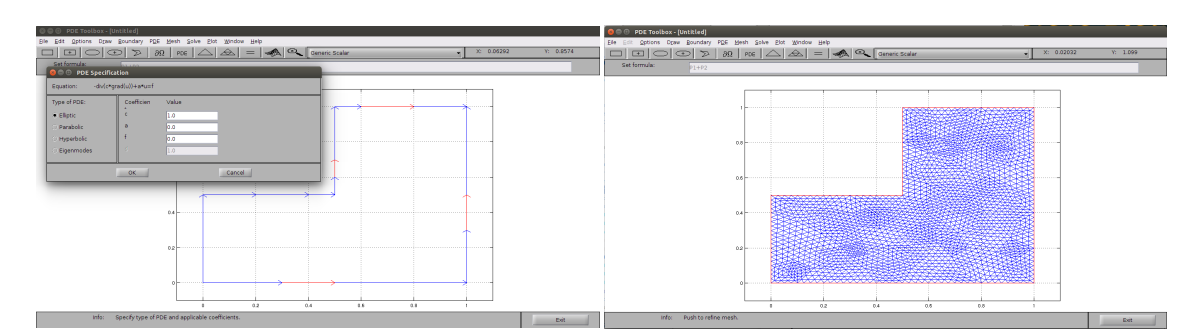

## (c) Lösung plotten:

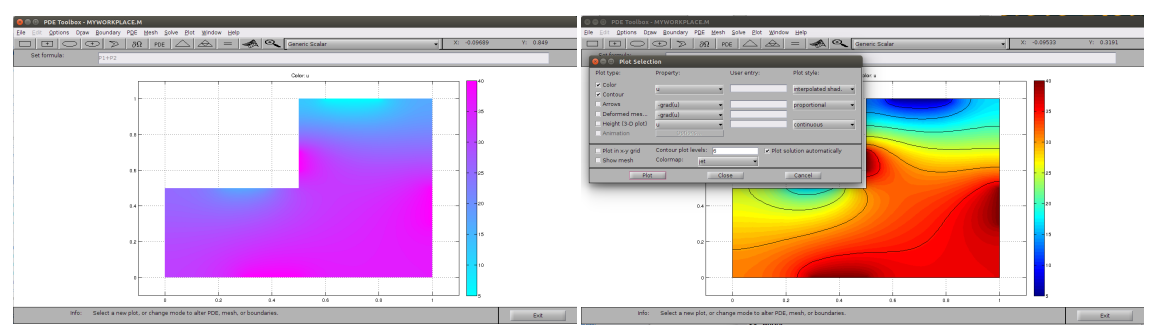

#### (d) Postprocessing:

Daten exportieren und in einem Programm nach die gesuchten Lokalitäten berechnen:

close all

% Solve > Export Solution
[umin ii]=min(abs(u-25));

```
fprintf('Der beste Platz befindet sich bei (%.2f,%.2f) und hat %.2f Grad\n', ... p(1,ii),p(2,ii),u(ii));
```

liefert die Ausgabe:

Der beste Platz befindet sich bei (0.94, 0.72) und hat 25.03 Grad

Na! Da lässt es sich sicher vorzüglich arbeiten. ;-)